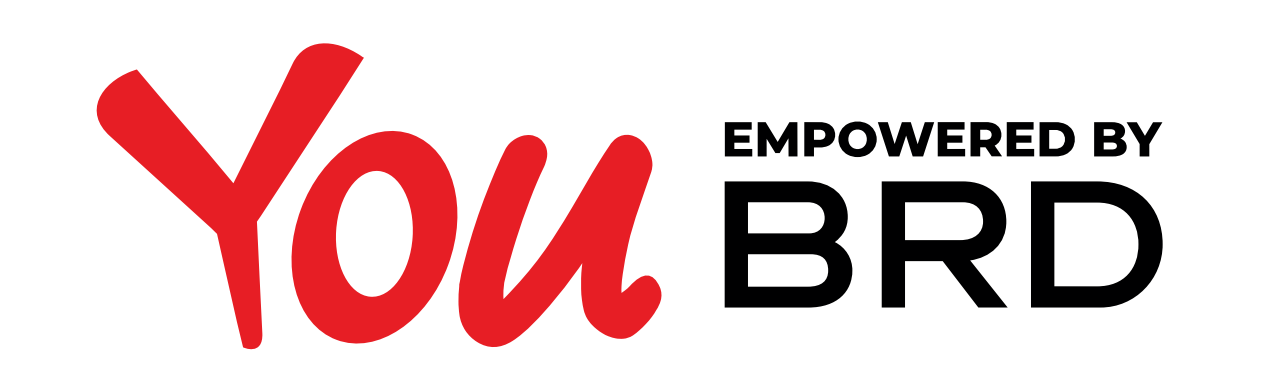

## **STERGERE CACHE ANDROID / HUAWEI (similar)**

Pentru telefoanele Apple (cu iOS) aplicatia trebuie dezinstalata si reinstalata din Magazinul Apple (Apple Store).

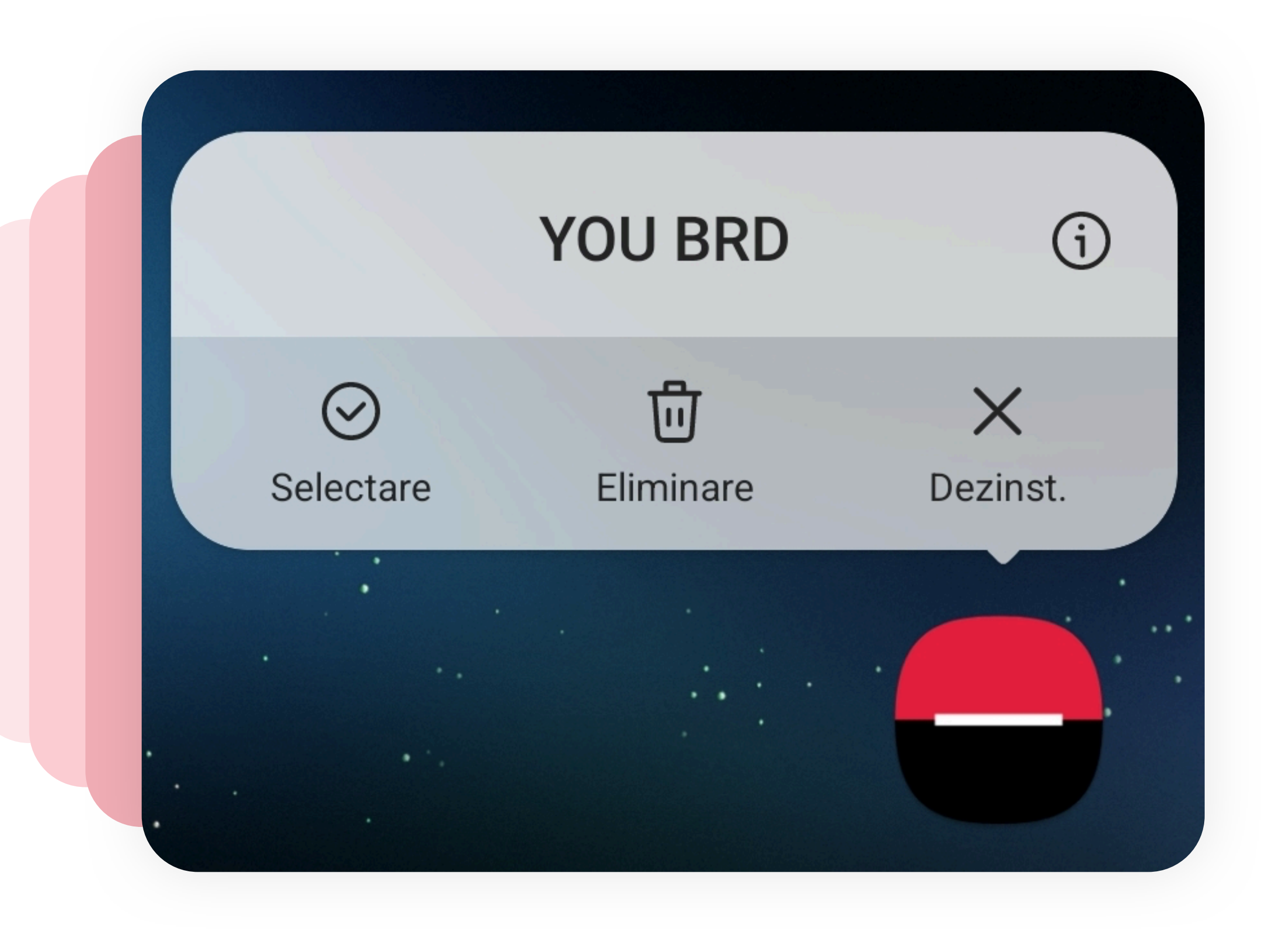

## TAP LUNG PE ICONITA

**Se tine apasat lung** (tap lung) pe **iconita aplicatiei** pentru obtinerea meniului cu optiunile Selectare (Select items), Eliminare (Remove), Dezinstalare (Uninstall) si Info (App info).

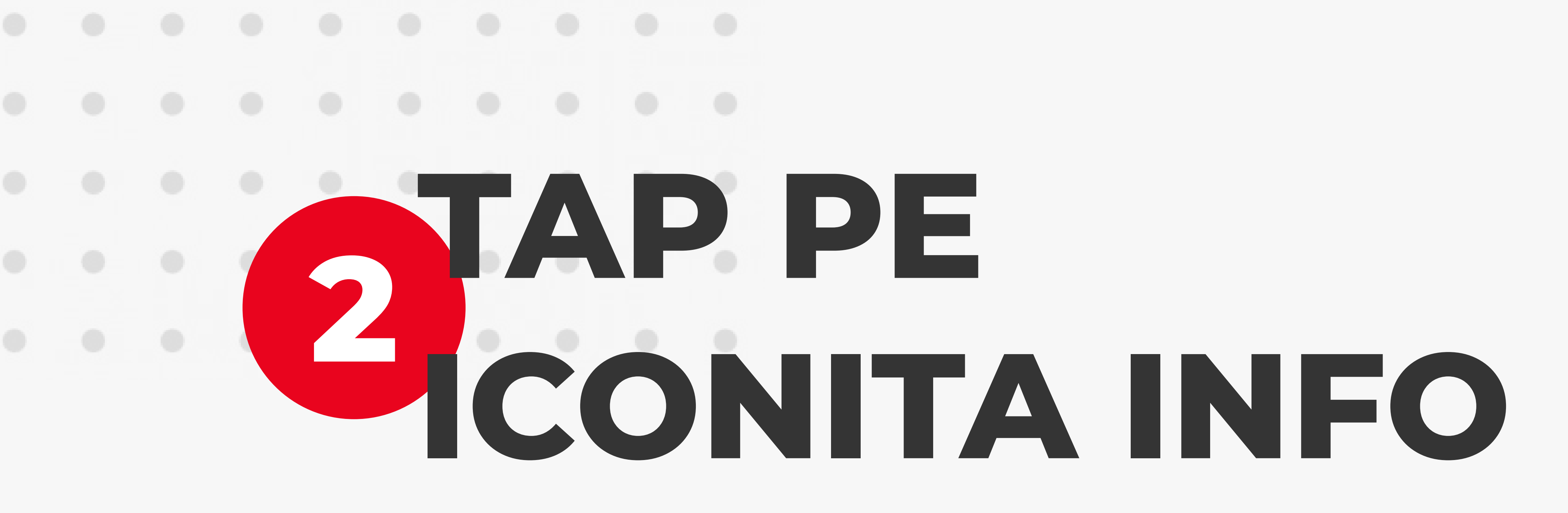

Se apasa (tap) pe iconita Info (App Info).

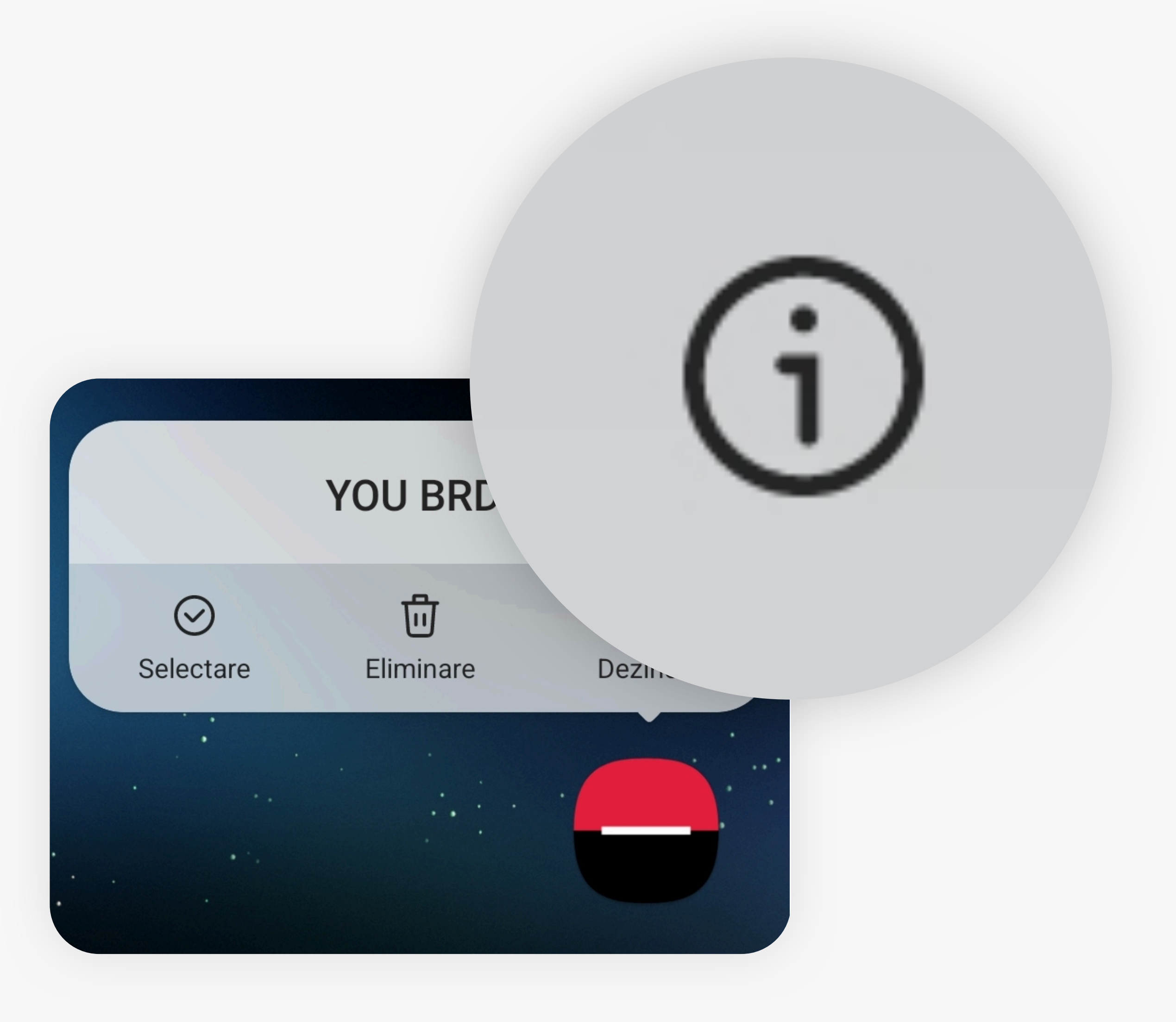

< Informații despre aplicație

in aceasta apiicație

Utilizare

Stocare

Date mobile \*i începând din 1 iun.

cărcare completă

de stocare internă 39,61 MB utili

st utilizată deloc în

Detalii aplicație în mag. Descărcată din Magazin Google Play

Versiunea 6.8.1

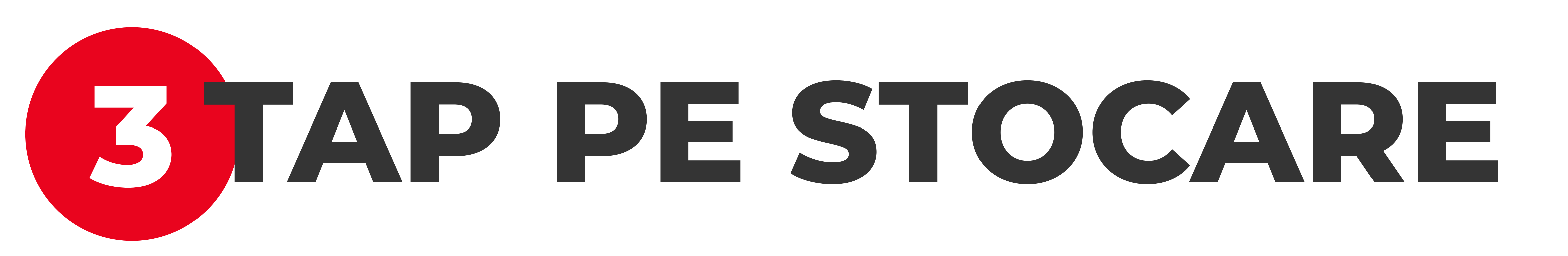

La apasarea iconitei Info (App Info) - pasul 2 - se va deschide fereastra "Informatii despre aplicatie" ("App Info") unde **se apasa** (tap) optiunea "**Stocare**" ("**Storage**").

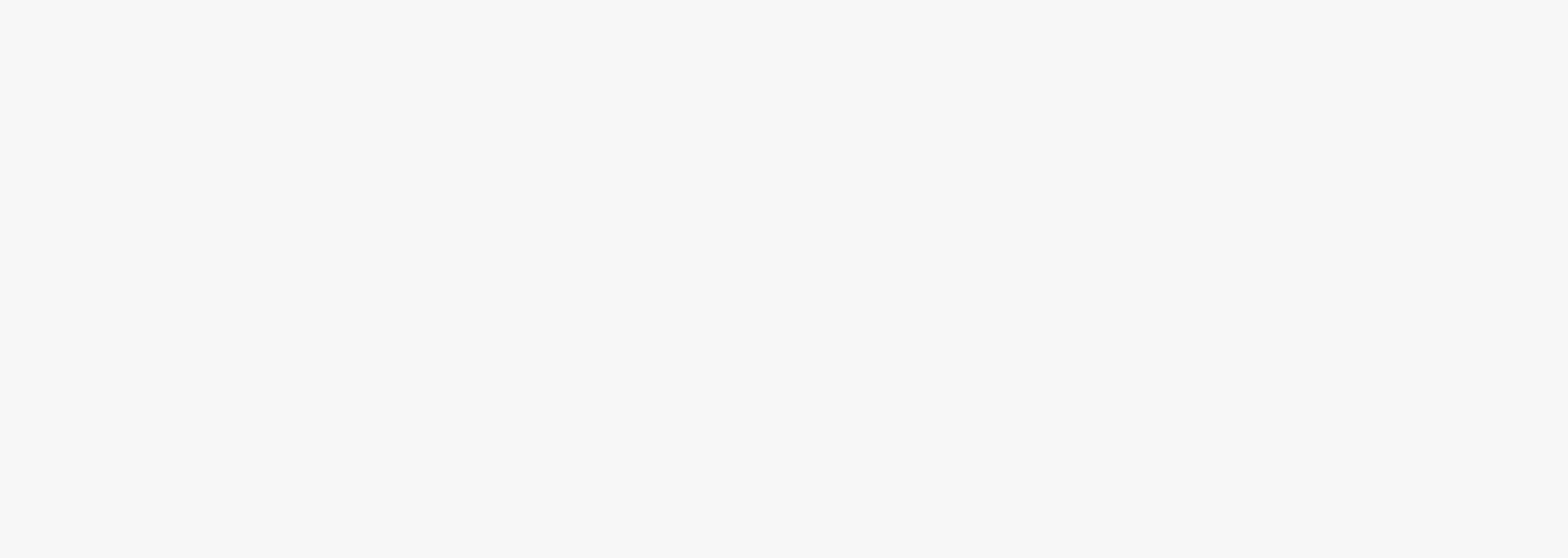

## TAP PE GOLIRE SI GOLIRE CACHE

La apasarea optiunii "Stocare" ("Storage") - pasul 3 - se va deschide fereastra "Stocare" ("Storage") in care **se apasa** (tap) pe rand pe iconitele **Golire** (**Clear Data**) **si Golire cache** (**Clear cache**).

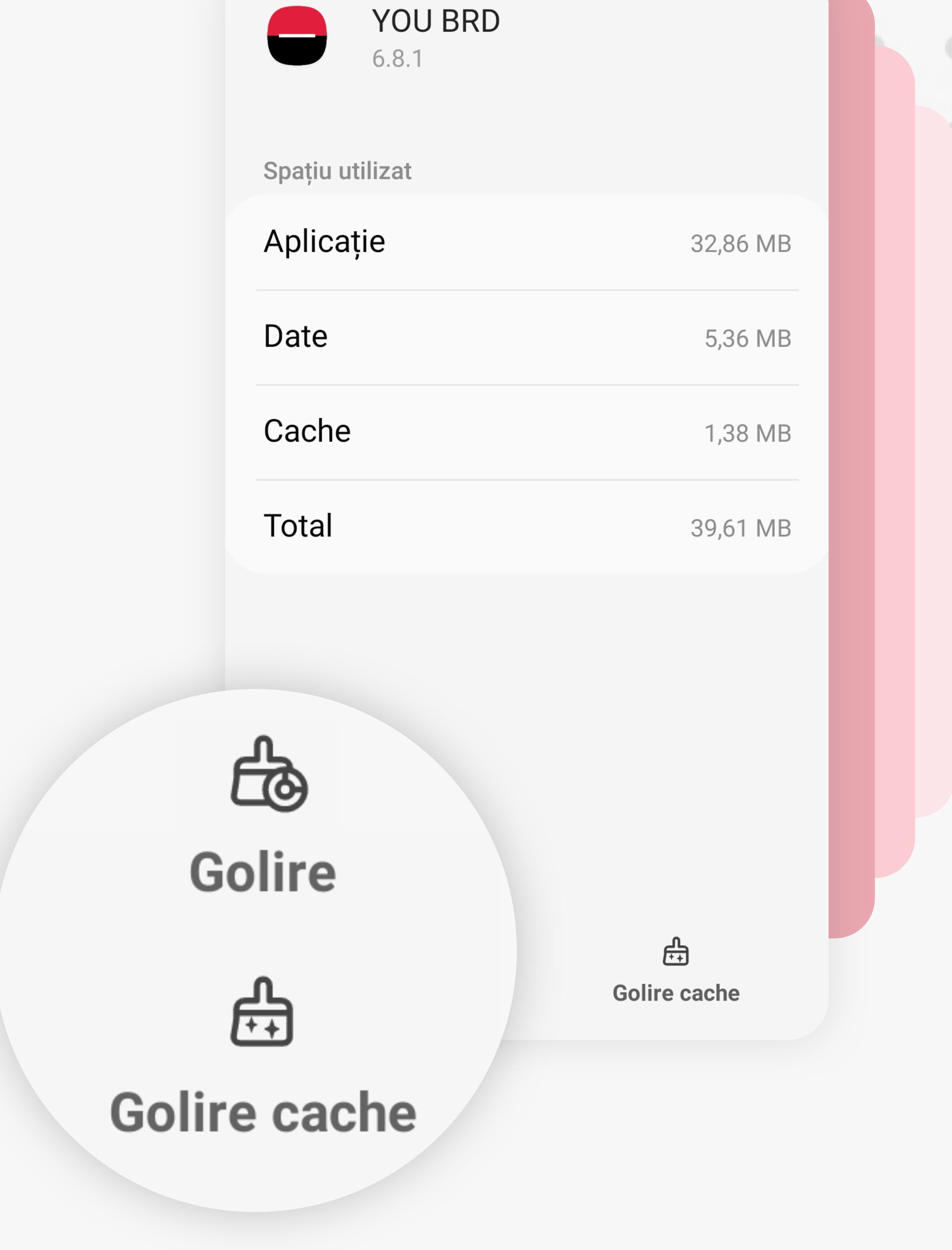

Nota: in functie de varianta sistemului de operare numele si dispunerea iconitelor pot sa difere.